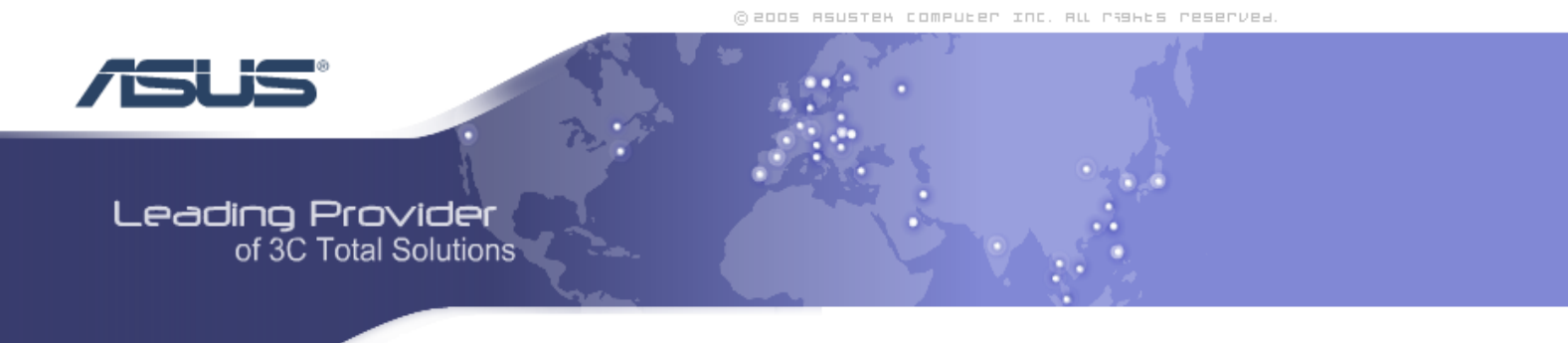

# Zhone 6218-i3 4-Port Wi-Fi Ethernet Router

# User Manual Version 1.0

Version Date: June 20, 2007 Document #: BD-ZU0011-10

## Table of Contents

| GENERAL INFORMATION                 |    |
|-------------------------------------|----|
| Package Contents                    |    |
| Important Safety Instructions       |    |
| Front Panel View                    |    |
| Back Panel View                     | 5  |
| Installing the Router               | 6  |
| Connect the ADSL Line and Telephone | 6  |
| Connect the PC to the Router        | 6  |
| Connect the Power Adapter           | 6  |
| INSTALLATION DIAGRAM                | 7  |
| MOUNTING THE ROUTER                 | 8  |
| CONFIGURING YOUR COMPUTER           | 9  |
| Windows 2000                        |    |
| Windows XP                          | 10 |
| LOG IN TO THE ROUTER                | 11 |
| Device Info                         |    |
| Summary                             |    |
| WAN                                 |    |
| Statistics.                         |    |
| I AN Statistics                     | 13 |
| WAN Statistics                      | 14 |
| ATM Statistics                      | 14 |
| ADSI Statistics                     | 15 |
| ADSI BER Test                       | 16 |
| Route                               | 18 |
| ARP                                 |    |
| DHCP                                |    |
| OUICK SETUP                         |    |
| ATM PVC Configuration               | 20 |
| ADVANCED SETUP                      | 25 |
| WAN                                 | 25 |
| Connection Type                     |    |
| LAN Local Area Network (LAN) Setup  | 29 |
| NAT                                 |    |
| Virtual Servers                     |    |
| Port Triggering                     |    |
| DMZ Host                            | 34 |
| ALG                                 | 34 |
| Firewall                            |    |
| IP Filtering—Outgoing               | 35 |
| IP Filtering-Incoming               |    |
| MAC Filtering                       |    |
| Parental Control                    |    |
| Quality of Service                  |    |
| Routing                             |    |
| Default Gateway                     | 41 |
| Static Route                        |    |
| RIP                                 | 43 |
| DNS                                 |    |
| DNS Server                          | 44 |
| Dynamic DNS                         | 45 |
| ADSL                                |    |
| DSL Advanced Settings               | 47 |

Zhone 4-Port Wireless Ethernet Router User Manual

| Tone Settings         | 47 |
|-----------------------|----|
| Port Mapping          |    |
| IPSec.                |    |
| Certificate           |    |
| Local                 |    |
| Trusted CA            |    |
| WIRELESS              |    |
| Basic                 |    |
| Security              |    |
| MAC Filter            |    |
| Wireless Bridge       | 60 |
| Advanced              | 61 |
| Quality of Service    | 64 |
| Station Info          |    |
| DIAGNOSTICS           | 67 |
| MANAGEMENT            | 68 |
| Settings              | 68 |
| Backup Settings       | 68 |
| Restore User Settings | 69 |
| Restore Default       | 69 |
| System Log            |    |
| Configure System Log  | 71 |
| TR-069 Client         | 71 |
| Internet Times        |    |
| Access Control        | 73 |
| Services              | 73 |
| IP Addresses          | 73 |
| Passwords             | 74 |
| Update Software       | 75 |
| Reboot Router         | 75 |

# **General Information**

The 4-Port Wireless Ethernet Router features 4 LAN ports for added convenience and accessibility.

## Package Contents

Included in the package is one of each of the following-

- 4-Port Wireless Ethernet Router
- 12V 1.5A power adapter
- RJ-11 telephone cable
- RJ-45 Ethernet cable
- User Manual

#### Important Safety Instructions

- Place your router on a flat surface close to the cables in a location with sufficient ventilation.
- To prevent overheating, do not obstruct the ventilation openings of this equipment.
- Plug this equipment into a surge protector to reduce the risk of damage from power surges and lightning strikes.
- Operate this equipment only from an electrical outlet with the correct power source as indicated on the adapter.
- Do not open the cover of this equipment. Opening the cover will void any warranties on the equipment.
- Unplug equipment first before cleaning. A damp cloth can be used to clean the equipment. Do not use liquid / aerosol cleaners or magnetic / static cleaning devices.

# Front Panel View

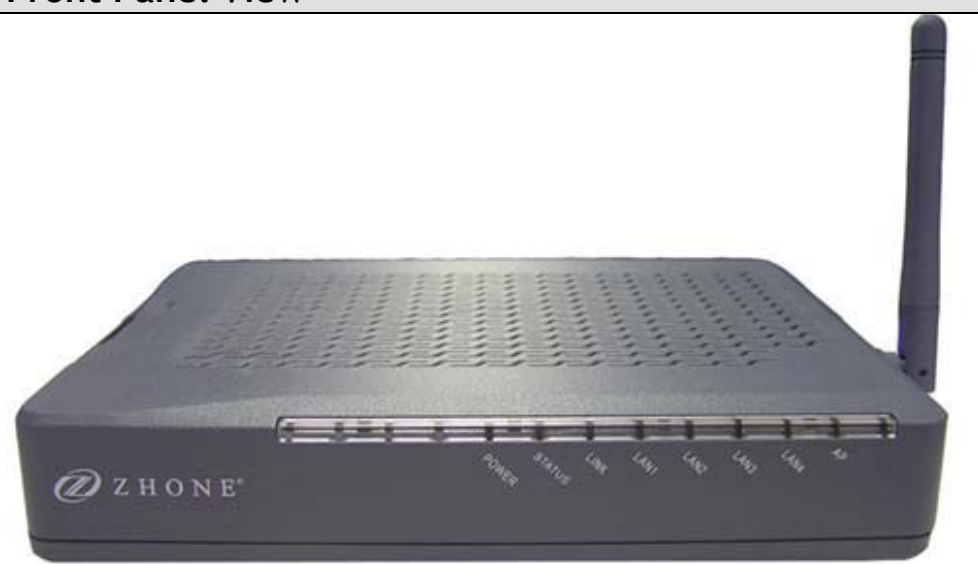

| LED           | Mode     | Indication                                                                                     |
|---------------|----------|------------------------------------------------------------------------------------------------|
|               | Solid    | Router is powered on.                                                                          |
| Power         | No light | Router is not powered. Check if the router is plugged in and if the power switch is turned on. |
| Status        | Solid    | Connection established. The router is able to communicate with your ISP via ADSL.              |
|               | Flashing | The router is trying to connect to your ISP.                                                   |
|               | Solid    | ADSL is connected.                                                                             |
| Link          | No light | ADSL is not connected. The ALARM led will be red.                                              |
|               | Blinking | The router is connected to ADSL.                                                               |
|               | Solid    | Router is connected to the LAN.                                                                |
| LAN1-<br>LAN4 | No light | No connection to the LAN. Check if the LAN cable is connected to the router.                   |
|               | Blinking | LAN traffic                                                                                    |
|               | Solid    | Wireless is enabled.                                                                           |
| AP            | No light | Wireless is disabled.                                                                          |
|               | Blinking | There is wireless traffic.                                                                     |

# Back Panel View

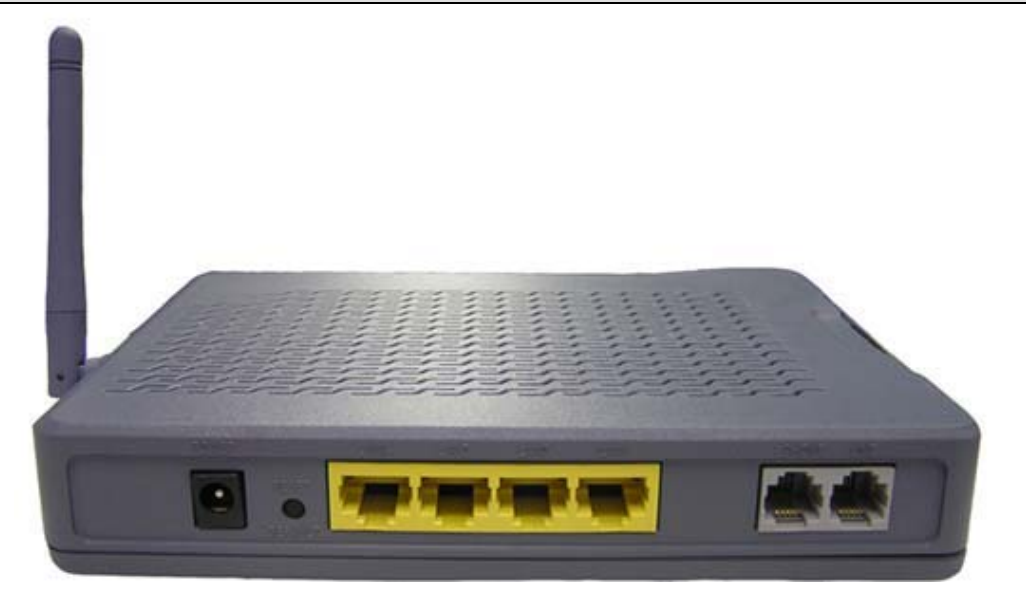

**NOTE:** The below port descriptions are listed as they appear on the back panel from left to right.

| Port            | Description                                                                                                    |
|-----------------|----------------------------------------------------------------------------------------------------|
| Power           | Connects to a 15VAC 1A power adapter.                                                                                           |
| Reset / Default | <i>Restart</i> —press the button for less than 4 seconds.<br><i>Default settings</i> —press the button for 4 seconds or longer. |
| LAN1-LAN4       | RJ-45 connects the unit to an Ethernet device such as a PC or a switch.                                                         |
| Phone           | RJ-11 cable connects to telephone (no external splitter necessary; unit has internal splitter).                                 |
| Line            | RJ-11 cable connects between telephone and the LINE port using a splitter (not included) if needed.                             |

# Installing the Router

### Connect the ADSL Line and Telephone

• Connect one end of an RJ-11 cable from your ADSL connection and the other end to the LINE port of the router using a splitter if needed.

NOTE: See connections on the installation diagram.

#### Connect the PC to the Router

- To use the Ethernet connection, connect the Ethernet cable from the computer directly to the router.
- Connect one end of the Ethernet cable to one of the 4 ports labeled LAN (LAN1 LAN4) on the back of the router and attach the other end to the Ethernet port of your computer.

#### **Connect the Power Adapter**

• Complete the process by connecting the AC power adapter to the POWER connector on the back of the device and plug the adapter into a wall outlet or power strip. Then turn on and boot up your PC and any LAN devices, such as hubs or switches, and any computers connected to them.

# Installation Diagram

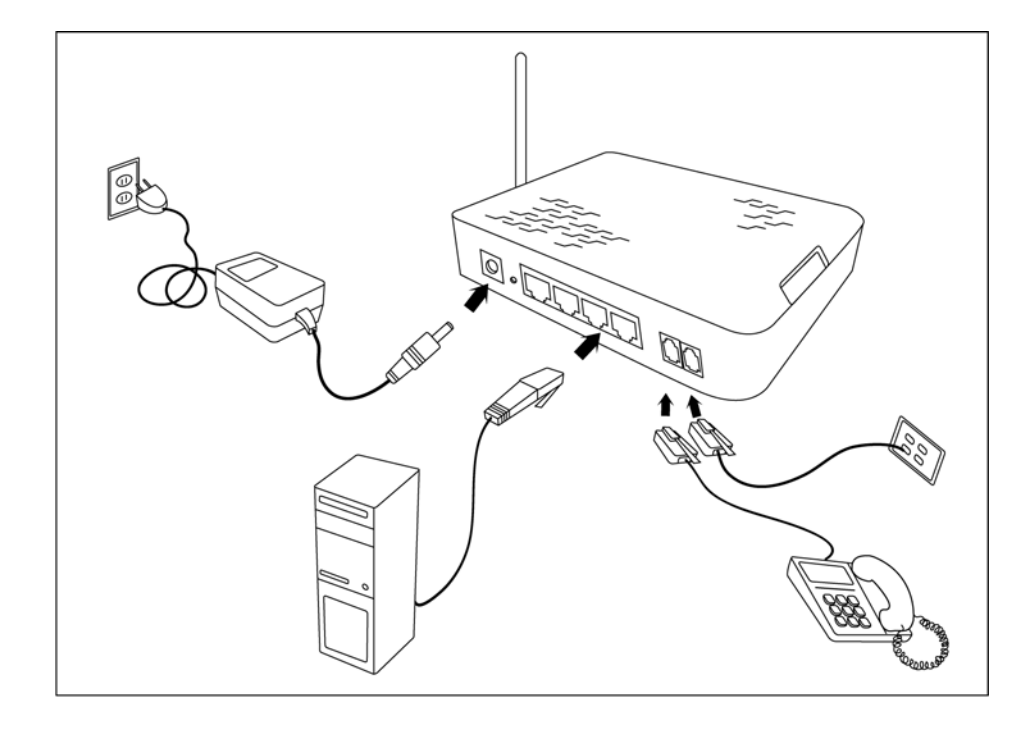

# Mounting the Router

The router can be mounted on the wall with the screws provided. Mounting can be done on wall material including concrete, wood, or drywall. Select an appropriate location free from obstructions or any possible interference. Make sure the cables can be easily attached to the router without strain. The illustration below shows how to mount the router horizontally on a wall.

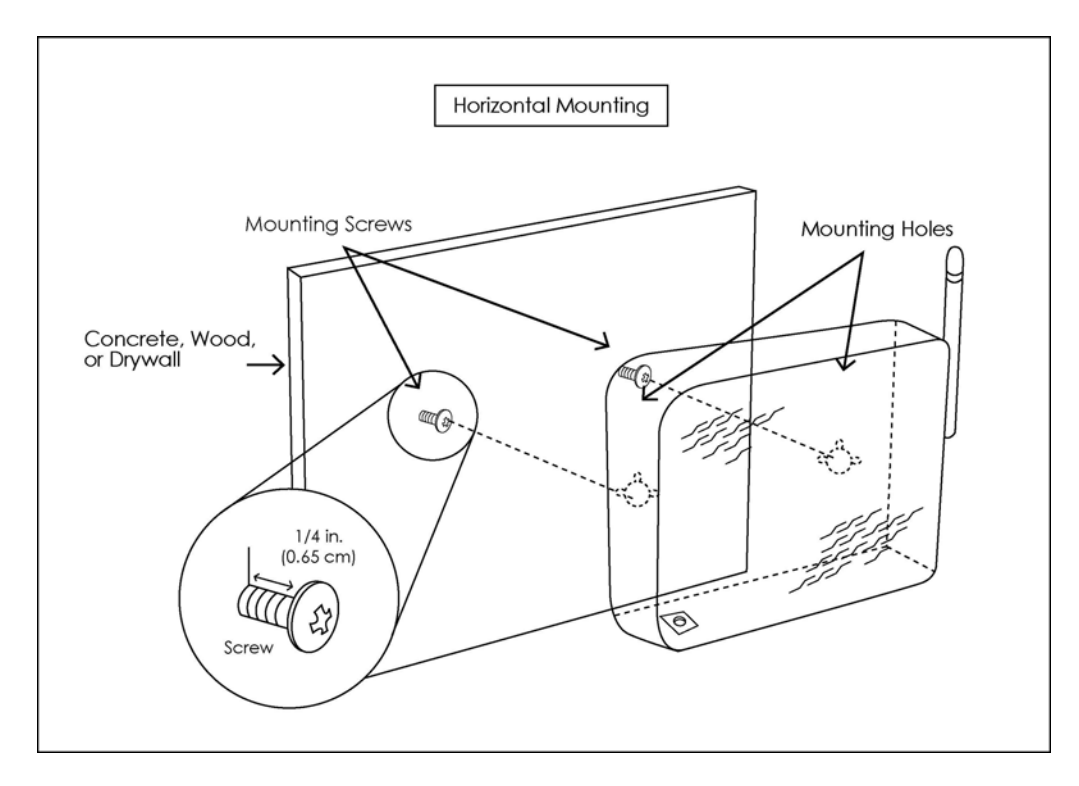

# **Configuring Your Computer**

Prior to accessing the router through the LAN or the USB port, note the following necessary configurations—

- Your PC's TCP/IP address: **192.168.1.** (the last number is any number between 2 and 254)
- The router's default IP address: 192.168.1.1
- Subnet mask: **255.255.255.0**

Below are the procedures for configuring your computer. Follow the instructions for the operating system that you are using.

#### Windows 2000

- 1. In the Windows taskbar, click on the Start button and point to Settings, Control Panel, and Network and Dial-up Connections (in that order).
- 2. Click on Local Area Connection. When you have the Local Area Connection Status window open, click on **Properties**.
- 3. Listed in the window are the installed network components. If the list includes Internet Protocol (TCP/IP), then the protocol has already been enabled, and you can skip to Step 10.
- 4. If Internet Protocol (TCP/IP) does not appear as an installed component, then click on Install.
- 5. In the Select Network Component Type window, click on protocol and then the **Add** button.
- 6. Select Internet Protocol (TCP/IP) from the list and then click on **OK**.
- 7. If prompted to restart your computer with the new settings, click OK.
- 8. After your computer restarts, click on the Network and Dial-up Connections icon again, and right click on the Local Area Connection icon and then select Properties.
- 9. In the Local Area Connection Properties dialog box, select Internet Protocol (TCP/IP) and then click on **Properties**.
- 10. In the Internet Protocol (TCP/IP) Properties dialog box, click in the radio button labeled **Use the following IP address** and type 192.168.1.x (where x is any number between 2 and 254) and 255.255.255.0 in the IP address field and Subnet Mask field.
- 11. Click on **OK** twice to save your changes and then close the **Control Panel**.

Document #: BD-ZU0011-10

Version 1.0

#### Windows XP

- 1. In the Windows taskbar, click on the Start button and point to Settings and then click Network Connections.
- 2. In the Network Connections window, right click on the Local Area Connection icon and click on properties.
- 3. Listed in the Local Area Connection window are the installed network components. Make sure the box for Internet Protocol (TCP/IP) is checked and then click on **Properties**.
- 4. In the Internet Protocol (TCP/IP) Properties dialog box, click in the radio button labeled **Use the following IP address** and type 192.168.1.x (where x is any number between 2 and 254) and 255.255.255.0 in the IP address field and Subnet Mask field.
- 5. Click on **OK** twice to save your changes and then close the **Control Panel**.

# Log in to the Router

This section will explain how to log in to your router using the following steps-

- 1. Launch your web browser.
- 2. Enter the URL <u>http://192.168.1.1</u> in the address bar and press Enter.

A login screen like the one below will be displayed after you connect to the user interface.

| Enter Netw | vork Passwor   | d                             | <u>?</u> × |
|------------|----------------|-------------------------------|------------|
| <b>?</b> > | Please type yo | ur user name and password.    |            |
| খ          | Site:          | 192.168.1.1                   |            |
|            | Realm          | ADSL Router                   |            |
|            | User Name      |                               |            |
|            | Password       |                               |            |
|            | 🔲 Save this p  | assword in your password list |            |
|            |                | OK Can                        | cel        |

3. Enter your user name and password, and then click on **OK** to display the user interface.

**NOTE:** There are two default user name and password combinations. The **user / user** name and password combination can display device status, but cannot change or save configurations. The **admin / admin** combination can perform all functions. Passwords can be changed at any time.

# **Device Info**

This section describes the system information that can be accessed using the menu items under Device Info.

#### Summary

Access the general information of the router by clicking on "Summary" under "Device Info". It shows details of the router such as the version of the software, bootloader, LAN IP address, etc. It also displays the current status of your DSL connection as shown below—

| PARADYNE                                    | - @<br>-<br>-                              |              |                 |            |       |  |
|---------------------------------------------|--------------------------------------------|--------------|-----------------|------------|-------|--|
| ADSL CPL                                    |                                            |              |                 |            |       |  |
| United Info                                 | Device Info                                |              |                 |            | ~     |  |
| Quick Setup     Advanced Setup     Wireless | Paradyne Firmware:                         | 03.00.3      | 34              |            | 1     |  |
|                                             | Product Name:                              | 6218-I       | 6218-13-xxx     |            |       |  |
| Diagnostics     Management                  | Serial Number:                             | N/A          |                 |            | -     |  |
|                                             | Hardware Version:                          | /ersion: N/A |                 |            |       |  |
|                                             | Board ID:                                  | F            |                 |            |       |  |
|                                             | Software Version:                          | 3-06-0       | 6-2900.A2pB0    | 22g2.d19b  |       |  |
|                                             | Bootloader (CFE) Version:                  | 1.0.37       | -6.5            |            |       |  |
|                                             | Wireless Driver Version: 3.131.35.4.cpe2.0 |              |                 |            |       |  |
|                                             | MAC Address:                               | 00:E0:       | 18:00:00:01     |            |       |  |
|                                             | This information reflects the c            | urrent s     | tatus of your [ | OSL connec | tion. |  |
|                                             | Line Rate - Upstream (Kbp                  | os):         |                 |            |       |  |
|                                             | Line Rate - Downstream (                   | Kbps):       |                 |            |       |  |
|                                             | LAN IP Address:                            |              | 192.168.1.1     |            |       |  |
|                                             | Default Gateway:                           |              |                 |            |       |  |
|                                             | Primary DNS Server:                        |              | 192.168.1.1     |            |       |  |
|                                             | Secondary DNS Server:                      |              | 192.168.1.1     |            |       |  |

### WAN

Access the WAN status report from the router by clicking on "WAN" under "Device Info". Below is how the screen will look once a WAN connection is set up.

| PARADY                                                                                      | NE°<br>CPE |            |          |                 |                   |          |      |          |         |                   |               |
|---------------------------------------------------------------------------------------------|------------|------------|----------|-----------------|-------------------|----------|------|----------|---------|-------------------|---------------|
| Welcome                                                                                     | WAN Info   |            |          |                 |                   |          |      |          |         |                   |               |
| Summary     WAN     Statistics                                                              |            | Con.<br>ID | Category | Service<br>Name | Interface<br>Name | Protocol | IGMP | QoS      | State   | Status            | IP<br>Address |
| Route<br>ARP                                                                                | 0/35       | 1          | UBR      | br_0_35         | nas_0_35          | Bridge   | N/A  | Disabled | Enabled | ADSL Link<br>Down |               |
| ARP     DHCP     Ouick Setup     Advanced Setup     Wireless     Diagnostics     Management |            |            |          |                 |                   |          |      |          |         | Down              |               |

# Statistics

### LAN Statistics

Access the LAN statistics from the router by clicking on the "LAN" item under "Statistics"

| Welcome  Comparison  Welcome  Summary  Summary  Summary  Statistics | Statistics -         |             |           |      |       |                       |            |      |       |
|---------------------------------------------------------------------|----------------------|-------------|-----------|------|-------|-----------------------|------------|------|-------|
|                                                                     | Interface            | Received    |           |      |       | Putes Plats Fire Dues |            |      | 1     |
|                                                                     |                      | Bytes       | PKts      | Errs | Drops | Bytes                 | PKts       | Errs | Drops |
| WAN                                                                 | Ethernet             | 125677      | 1026      | 0    | 0     | 324581                | 1026       | 0    | 0     |
| 🛅 ATM                                                               | Wireless             | 0           | 0         | 0    | 0     | 5694                  | 42         | 0    | 0     |
| ATM<br>ADSL<br>Route                                                | Ethernet<br>Wireless | 125677<br>0 | 1026<br>0 | 0    | 0     | 324581<br>5694        | 1026<br>42 | 0    |       |

### WAN Statistics

Access the WAN statistics from the router by clicking on the "WAN" item under "Statistics".

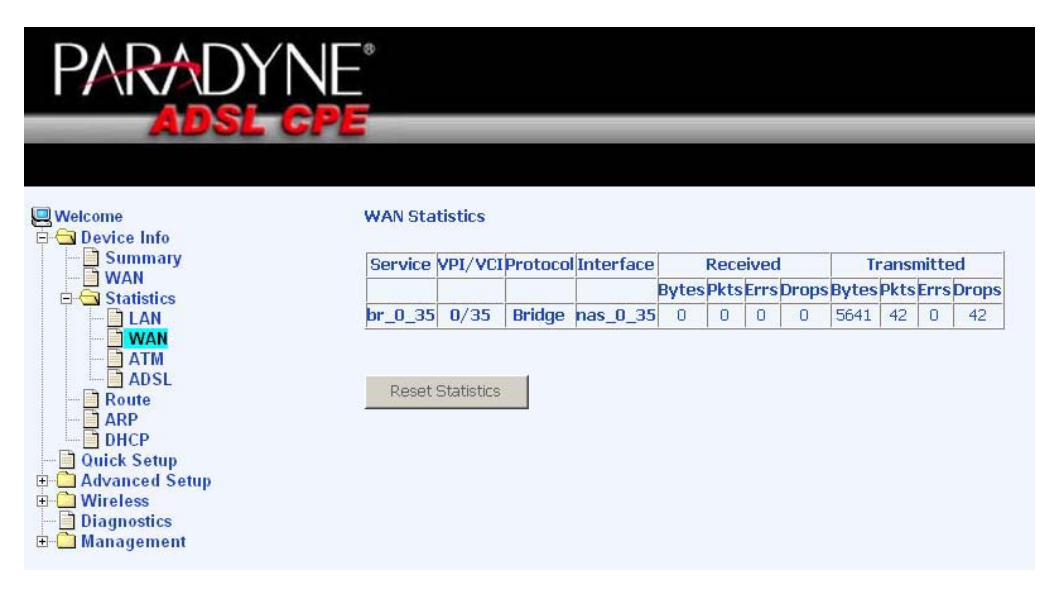

## **ATM Statistics**

Access ATM statistics from the router by clicking on the "ATM" item under "Statistics".

| PARADY                                                                                                    |                    |                         |                     |                         |                  |                                 |                                 |                  |                     |                              |                            |                  |
|----------------------------------------------------------------------------------------------------|--------------------|-------------------------|---------------------|-------------------------|------------------|---------------------------------|---------------------------------|------------------|---------------------|------------------------------|----------------------------|------------------|
| Welcome                                                                                                    | Statistic          | orface (                | M                   |                         |                  |                                 |                                 |                  |                     |                              |                            |                  |
| WAN<br>Statistics<br>LAN<br>WAN<br>ATM<br>ADSL<br>Route<br>AAP<br>DHCP<br>Quick Setup<br>Advanced Setup<br>Mineless<br>Diagnostics<br>Management | In<br>Octets       | Out<br>Octets           | In<br>Errors        | In<br>Unknown           | In Hec<br>Errors | In Invalid<br>Vpi Vci<br>Errors | In Port<br>Not Enable<br>Errors | In PTI<br>Errors | In<br>Idle<br>Cells | In Circuit<br>Type<br>Errors | In OAM<br>RM CRC<br>Errors | In GFC<br>Errors |
|                                                                                                    | 0                  | 0                       | 0                   | 0                       | 0                | 0                               | 0                               | 0                | 0                   | 0                            | 0                          | 0                |
|                                                                                                    | AAL5 In<br>In Octe | terface<br>tsOut O<br>C | Statist<br>ctets In | ics<br>I Ucast Pki<br>O | tsOut Vo         | ast Pkts In<br>O                | 0 Errors Out                    | Errors I         | n Disca<br>O        | ards Out Di                  | scards                     |                  |
|                                                                                                    | AAL5 VI            | C Stati                 | stics               | P Timeout               | Duarei           |                                 | port Backet                     | Frorel           | onath               | Frore                        |                            |                  |
|                                                                                                    | 0/25               | 0                       | U SUA               | n                       | sover siz        | n                               | nor t Packet                    | LITUISI          | .engu               | 1                            |                            |                  |

## **ADSL Statistics**

You can view ADSL statistics by clicking on the "ADSL" item under "Statistics". Information contained in this screen is useful for troubleshooting and diagnostics of connection problems.

| ADSL                                                    | GPE                                    |          |            |  |  |  |  |  |
|---------------------------------------------------------|----------------------------------------|----------|------------|--|--|--|--|--|
| Welcome                                                 | Statistics ADSL                        |          |            |  |  |  |  |  |
| Device Info                                             | Mada                                   |          | ki (A      |  |  |  |  |  |
|                                                         | Moue:                                  |          |            |  |  |  |  |  |
| E G Statistics                                          | Line Coding:                           | N/A      |            |  |  |  |  |  |
|                                                         | Chatue:                                | Status   |            |  |  |  |  |  |
| - 🗋 WAN                                                 | Link Dowor State:                      |          |            |  |  |  |  |  |
| ATM                                                     | Link Power state.                      |          |            |  |  |  |  |  |
|                                                         |                                        | Downstre | amUnstream |  |  |  |  |  |
| ARP                                                     | SNR Margin (dB):                       | N/A      | N/A        |  |  |  |  |  |
| DHCP                                                    | Attenuation (dB):                      | N/A      | N/A        |  |  |  |  |  |
| Quick Setup                                             | Output Power (dBm):                    | N/A      | N/A        |  |  |  |  |  |
| Advanced Setup                                          | Attainable Rate (Kbps):                | N/A      | N/A        |  |  |  |  |  |
| ₽ <mark></mark> Wireless<br>Diagnostics<br>₽ Management | Rate (Kbps):                           |          | 4          |  |  |  |  |  |
|                                                         | K (number of bytes in DMT frame):      | N/A      | N/A        |  |  |  |  |  |
|                                                         | R (number of check bytes in RS code wo | rd):N/A  | N/A        |  |  |  |  |  |
|                                                         | S (RS code word size in DMT frame):    | N/A      | N/A        |  |  |  |  |  |
|                                                         | D (interleaver depth):                 | N/A      | N/A        |  |  |  |  |  |
|                                                         | Delay (msec):                          | N/A      | N/A        |  |  |  |  |  |
|                                                         |                                        |          |            |  |  |  |  |  |
|                                                         | Super Frames:                          | N/A      | N/A        |  |  |  |  |  |
|                                                         | Super Frame Errors:                    | N/A      | N/A        |  |  |  |  |  |
|                                                         | RS Words:                              | N/A      | N/A        |  |  |  |  |  |
|                                                         | RS Correctable Errors:                 | N/A      | N/A        |  |  |  |  |  |
|                                                         | RS Uncorrectable Errors:               | N/A      | N/A        |  |  |  |  |  |
|                                                         |                                        |          |            |  |  |  |  |  |
|                                                         | HEC Errors:                            | N/A      | N/A        |  |  |  |  |  |
|                                                         | OCD Errors:                            | N/A      | N/A        |  |  |  |  |  |
|                                                         | LCD Errors:                            | N/A      | N/A        |  |  |  |  |  |
|                                                         | Total Cells:                           | N/A      | N/A        |  |  |  |  |  |
|                                                         | Data Cells:                            | N/A      | N/A        |  |  |  |  |  |
|                                                         | Bit Errors:                            | N/A      | N/A        |  |  |  |  |  |
|                                                         |                                        |          |            |  |  |  |  |  |
|                                                         | Total ES:                              | N/A      | N/A        |  |  |  |  |  |
|                                                         | Total SES:                             | N/A      | N/A        |  |  |  |  |  |
|                                                         | Total UAS:                             | N/A      | N/A        |  |  |  |  |  |

#### **ADSL BER Test**

A **Bit Error Rate Test (BER Test)** is a test that reflects the ratio of error bits to the total number transmitted.

If you click on the **ADSL BER Test** button at the bottom of the ADSL Statistics page, the following pop-up screen will appear allowing you to set the tested time and to begin the test.

| 🚰 http://192.168.1.1/berstart.tst?ber5tate=0 - Microsoft I 🕻                                                                                                    | <u> </u> |
|----------------------------------------------------------------------------------------------------|----------|
| ADSL BER Test - Start                                                                                                    | <b></b>  |
| The ADSL Bit Error Rate (BER) test determines<br>the quality of the ADSL connection. The test is<br>done by transferring idle cells containing a known<br>pattern and comparing the received data with<br>this known pattern to check for any errors. |          |
| Select the test duration below and click "Start".                                                                                                    |          |
| Tested Time (sec): 20 💌                                                                                                    |          |
| Start Close                                                                                                    |          |
|                                                                                                    | -        |

Below is an ADSL BER Test result screen displaying information about the test and the error bits and ratio.

| http://192.168.1.1/berstop.tst - Mice | crosoft Internet Explo 💶 🗙 |
|---------------------------------------|----------------------------|
| ADSL BER Test - Result                | *                          |
| The ADSL BER test completed           | d successfully.            |
| Test Time (sec):                      | 20                         |
| Total Transferred Bits:               | 0                          |
| Total Error Bits:                     | 268478476                  |
| Error Ratio:                          | 3.74e-01                   |
| Close                                 |                            |

#### Route

Access the routing status report from the router by clicking on the "Route" item under "Device Info".

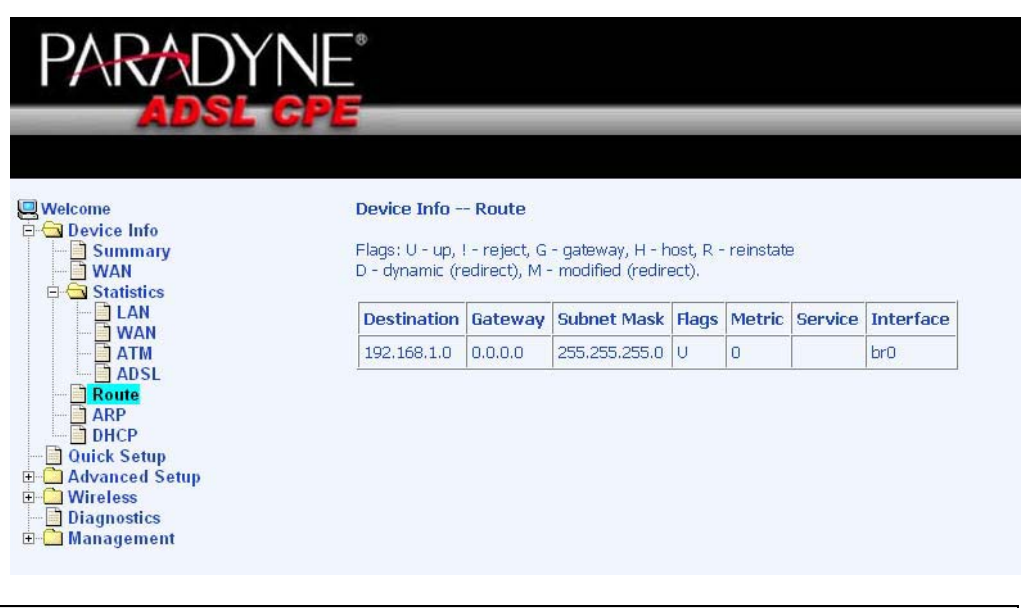

#### ARP

Access the ARP status report from the router by clicking on the "ARP" item under "Device Info". ARP (Address Resolution Protocol) maps the IP address to the physical address, labeled *HW Address* (the MAC address) and helps to identify computers on the LAN.

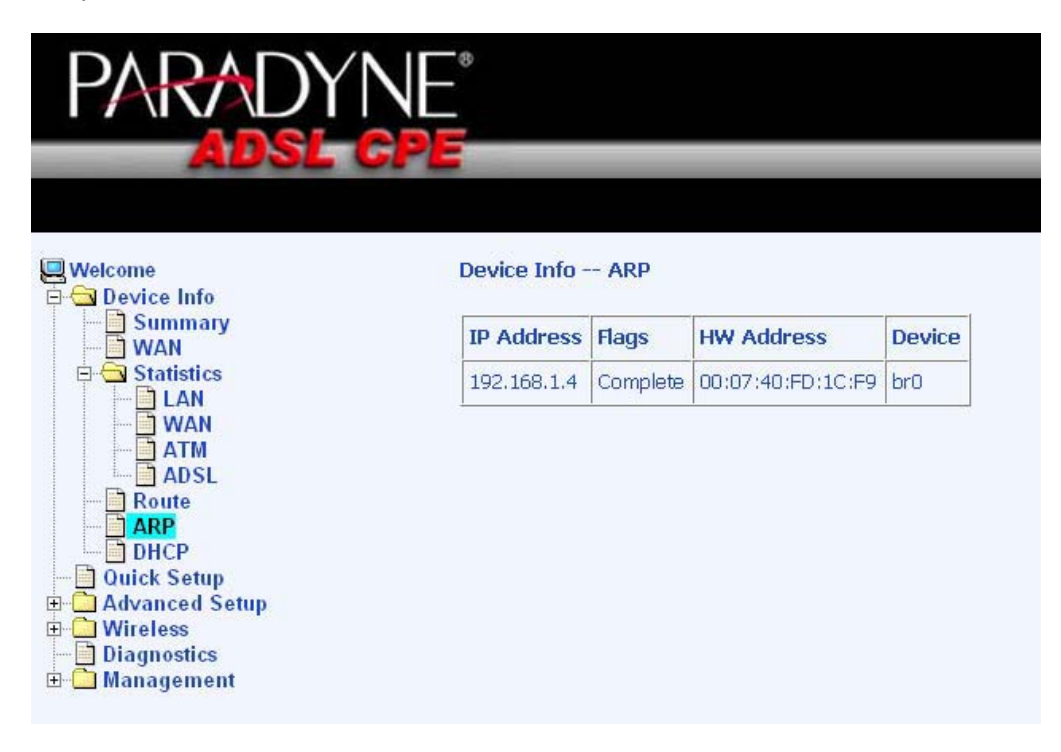

### DHCP

Access the DHCP Leases screen by clicking "DHCP" under "Statistics". This shows the computers, identified by the hostname and MAC address that have acquired IP addresses by the DHCP server with the time that the lease for the IP address is up.

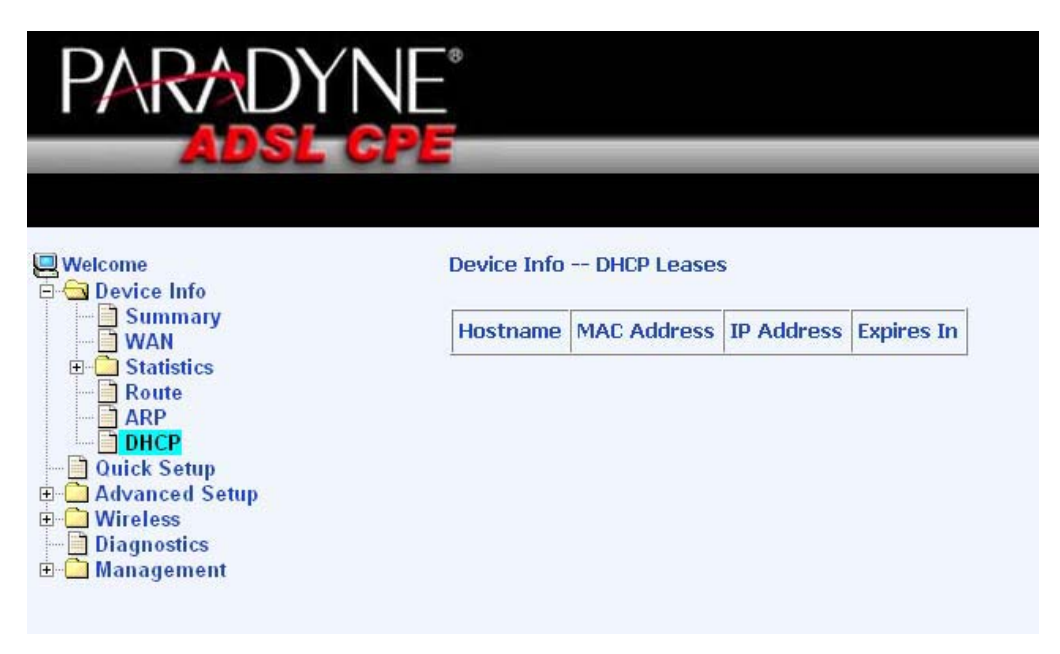

# Quick Setup

This section will explain how to quickly configure the router for the sole purpose of connecting to the Internet.

# ATM PVC Configuration

To enable the auto-connect process, click on the box labeled DSL Auto-connect, a process that will automatically detect the first usable PVC and automatically detect PPPoE, PPPoA, and Bridge Protocol (with DHCP Server available). To continue, click on the **Next** button.

| PARADY                                         | NE°                                                                                       |  |  |  |  |  |
|------------------------------------------------|-------------------------------------------------------------------------------------------|--|--|--|--|--|
| ADSL                                           | GPE                                                                                       |  |  |  |  |  |
|                                                |                                                                                           |  |  |  |  |  |
| Welcome                                        | Quick Setup                                                                               |  |  |  |  |  |
| Device Info     Quick Setup     Advanced Setup | This Quick Setup will guide you through the steps necessary to configure your DSL Router. |  |  |  |  |  |
|                                                | ATM PVC Configuration                                                                     |  |  |  |  |  |
| 🗄 🧰 Management                                 | Select the check box below to enable DSL Auto-connect process.                            |  |  |  |  |  |
|                                                | DSL Auto-connect                                                                          |  |  |  |  |  |
|                                                |                                                                                           |  |  |  |  |  |
|                                                |                                                                                           |  |  |  |  |  |
|                                                |                                                                                           |  |  |  |  |  |
|                                                |                                                                                           |  |  |  |  |  |
|                                                |                                                                                           |  |  |  |  |  |
|                                                |                                                                                           |  |  |  |  |  |
|                                                |                                                                                           |  |  |  |  |  |
|                                                |                                                                                           |  |  |  |  |  |
|                                                |                                                                                           |  |  |  |  |  |
|                                                | Nevt                                                                                      |  |  |  |  |  |
|                                                | INC.                                                                                      |  |  |  |  |  |

If you uncheck the *DSL Auto-connect* box, the resulting screen is seen below. Enter the VPI / VCI as indicated by your ISP and decide whether or not to enable quality of service and click on **Next**.

| PARADY                                                        | NE                                                                                                    |
|---------------------------------------------------------------|----------------------------------------------------------------------------------------------------|
| ADSL C                                                        |                                                                                                    |
|                                                               |                                                                                                    |
| Welcome  Device Info  Advanced Setup  Diagnostics  Management | Quick Setup         This Quick Setup will guide you through the steps necessary to configure your DSL Router.         ATM PVC Configuration         Select the check box below to enable DSL Auto-connect process.         DSL Auto-connect         The Virtual Path Identifier (VPI) and Virtual Channel Identifier (VCI) are needed for setting up the ATM PVC. Do not change VPI and VCI numbers unless your ISP instructs you otherwise.         VPI: [0-255]       3         VCI: [32-65535]       38         Enable Quality Of Service       Enabling QoS for a PVC improves performance for selected classes of applications. However, since QoS also consumes system resources, the number of PVCs will be reduced consequently. Use Advanced Setup/Quality of Service to assign priorities for the applications. |
|                                                               | Next                                                                                                    |

Following is the Connection Type screen where you select the type of network protocol and encapsulation mode over the ATM PVC that your ISP has instructed you to use. The following is a PPPoA example. Click on **Next** to continue.

| PARADY                                                                                            | NE                                                                                                    |
|---------------------------------------------------------------------------------------------------|----------------------------------------------------------------------------------------------------|
| ADSL                                                                                              | GPE                                                                                                    |
| Welcome<br>Device Info<br>Duick Setup<br>Duick Setup<br>Diagnostics<br>Diagnostics<br>Diagnostics | Connection Type<br>Select the type of network protocol and encapsulation mode over the ATM PVC that your ISP has instructed you to use.<br>Note that 802.1q VLAN tagging is only available for PPPoE, MER and Bridging.<br>PPP over ATM (PPPA)<br>PPP over Ethernet (PPPOE)<br>MAC Encapsulation Routing (MER)<br>Prover ATM (IPoA)<br>Encapsulation Mode<br>VC/MUX |
|                                                                                                   | Back Next                                                                                                    |

Enter the PPP username and password as given by your ISP. Then decide if you will be using any features such as *dial on demand*, *PPP IP extension*, *keep alive* and then click on **Next**.

| PARADY                                                                            |                                                                                                    |
|-----------------------------------------------------------------------------------|----------------------------------------------------------------------------------------------------|
| ADOL                                                                              | UPE                                                                                                    |
|                                                                                   |                                                                                                    |
| Welcome<br>Device Info<br>Ouick Setup<br>Advanced Setup<br>Wieless<br>Diagnostics | PPP Username and Password<br>PPP usually requires that you have a user name and password to establish your connection. In the boxes below, enter<br>the user name and password that your ISP has provided to you.                                                                                                    |
| ⊕ 🖸 Management                                                                    | PPP Username:         (Do not use "<>%\^[]`+\$,='#8.:)           PPP Password:         (Do not use "<>%\^[]`+\$,='#8.:)           Authentication         AUTO           Method:         Image: Automatication in the second second seco |
|                                                                                   | Dial on demand (with idle timeout timer)                                                                                                    |
|                                                                                   | PPP IP extension                                                                                                    |
|                                                                                   | C Keep Alive                                                                                                    |
|                                                                                   | Use Static IP Address                                                                                                    |
|                                                                                   | Use the following default gateway: Use IP Address: Use WAN Interface:                                                                                                    |
|                                                                                   | Back Next                                                                                                    |

The next step is to configure the Network Address Translation (NAT) settings. For the example, NAT will be enabled. The remaining fields are left as default and then click on **Next** to continue.

| PARADY                                      | NE°                                                                                                    |
|---------------------------------------------|----------------------------------------------------------------------------------------------------|
| ADSL                                        | GPE                                                                                                    |
|                                             |                                                                                                    |
| Welcome                                     | Network Address Translation Settings                                                                                                    |
| Ouick Setup     Advanced Setup     Wireless | Network Address Translation (NAT) allows you to share one Wide Area Network (WAN) IP address for multiple<br>computers on your Local Area Network (LAN). |
| 🖃 🛄 Management                              | Enable NAT 🔽                                                                                                    |
|                                             | Enable Firewall                                                                                                    |
|                                             |                                                                                                    |
|                                             | Enable IGMP Multicast, and WAN Service                                                                                                    |
|                                             | Enable IGMP Multicast                                                                                                    |
|                                             | Enable WAN Service 🔽                                                                                                    |
|                                             | Service Name: pppoa_3_38_1                                                                                                    |
|                                             |                                                                                                    |
|                                             | Back Next                                                                                                    |

You can configure the DSL Router IP address and Subnet Mask for the LAN interface to correspond to your LAN's IP Subnet. If you want the DHCP server to automatically assign IP addresses, then enable the DHCP server and enter the range of IP addresses that the DHCP server can assign to your computers. Disable the DHCP server if you would like to manually assign IP addresses. Click on **Next** to continue.

| PARADY                                         | NE°<br>GPE                                                                                    |
|------------------------------------------------|-----------------------------------------------------------------------------------------------|
| Welcome<br>Device Info<br>Quick Setup          | <b>Device Setup</b><br>Configure the DSL Router IP Address and Subnet Mask for LAN interface. |
| ia - Cale Advanced Setup<br>ia - Cale Wireless | IP Address: 192.168.1.1                                                                       |
| 🖃 📄 Diagnostics<br>🕀 🦳 Management              | Subnet Mask: 255.255.0                                                                        |
|                                                | O Disable DHCP Server                                                                         |
|                                                | Enable DHCP Server     Start IP Address: 192.168.1.2                                          |
|                                                | End IP Address: 192.168.1.254                                                                 |
|                                                | Leased Time (hour): 24                                                                        |
|                                                | Configure the second IP Address and Subnet Mask for LAN interface                             |

The next screen allows you to enable or disable the router's wireless option. Also be sure to enter the SSID and click on **Next** to continue.

| PARADY                                                  |                                                                         |
|---------------------------------------------------------|-------------------------------------------------------------------------|
|                                                         |                                                                         |
| Welcome                                                 | Wireless Setup                                                          |
| Quick Setup     Advanced Setup                          | Enable Wireless 🔽                                                       |
| <ul> <li>■ Diagnostics</li> <li>■ Management</li> </ul> | Enter the wireless network name (also known as SSID).<br>SSID: Broadcom |
|                                                         | Back Next                                                               |

After all of the WAN configurations have been made, the WAN Setup Summary screen displays all WAN settings that you have made. Check that the settings are correct before clicking on the Save / Reboot button. Clicking on Save / Reboot will save your settings and restart your router.

| PARADY                                                       | NE                                                                         |                                                     |                                                                                                    |  |  |  |  |
|--------------------------------------------------------------|----------------------------------------------------------------------------|-----------------------------------------------------|----------------------------------------------------------------------------------------------------|--|--|--|--|
|                                                              | WAN Coture - Cumm                                                          |                                                     |                                                                                                    |  |  |  |  |
| Welcome Device Info Devick Setup Duick Setup DAdvanced Setup | Make sure that the settings below match the settings provided by your ISP. |                                                     |                                                                                                    |  |  |  |  |
| Diagnostics                                                  | VPI / VCI:                                                                 | 3 / 38                                              |                                                                                                    |  |  |  |  |
| ⊞- <mark>—</mark> Management                                 | Connection Type:                                                           | PPPoA                                               |                                                                                                    |  |  |  |  |
|                                                              | Service Name:                                                              | pppoa_3_38_1                                        | -                                                                                                    |  |  |  |  |
|                                                              | Service Category:                                                          | UBR                                                 | -                                                                                                    |  |  |  |  |
|                                                              | IP Address:                                                                | Automatically Assigned                              | -                                                                                                    |  |  |  |  |
|                                                              | Service State:                                                             | Enabled                                             | -                                                                                                    |  |  |  |  |
|                                                              | NAT:                                                                       | Enabled                                             | -                                                                                                    |  |  |  |  |
|                                                              | Firewall:                                                                  | Disabled                                            | -                                                                                                    |  |  |  |  |
|                                                              | IGMP Multicast:                                                            | Disabled                                            | -                                                                                                    |  |  |  |  |
|                                                              | Quality Of Service:                                                        | Disabled                                            | -                                                                                                    |  |  |  |  |
|                                                              | Click "Save/Reboot" to<br>NOTE: The configurati                            | save these settings and<br>on process takes about 1 | reboot router. Click "Back" to make any modifications.<br>. minute to complete and your DSL Router will reboot.<br>Back Save/Reboot |  |  |  |  |

# Advanced Setup

This section of the setup is an advanced version of the quick setup. If you want to make specific configurations to your router such as firewall, port mapping, quality of service, DNS, etc., consider going through this advanced setup for a more comprehensive configuration.

#### WAN

Configure the WAN settings as provided by your ISP.

| PARADY                                                                                             | (NE°<br>CPE                         |                                |                              |                                    |                                 |           |          |          |        |         |        |      |        |
|----------------------------------------------------------------------------------------------------|-------------------------------------|--------------------------------|------------------------------|------------------------------------|---------------------------------|-----------|----------|----------|--------|---------|--------|------|--------|
| Welcome Device Info Duick Setup Duick Setup Duick Setup Duickless Diagnostics Diagnostics Diagnost | WAN Setu<br>Choose Ad<br>Choose Fin | <b>ip</b><br>d, Edit<br>ish to | , or Remove<br>apply the cha | to configure WA<br>anges and reboo | N interfaces.<br>It the system. |           |          |          |        |         |        |      |        |
|                                                                                                    | VPI/VCI                             | Con.<br>ID                     | Category                     | Service                            | Interface                       | Protocol  | IGMP     | QoS      | VlanId | State   | Remove | Edit | Action |
|                                                                                                    | 3/38                                | 1                              | UBR                          | pppoa_3_38_1                       | ppp_3_38_1                      | PPPoA     | Disabled | Disabled | N/A    | Enabled |        | Edit | Up     |
|                                                                                                    |                                     |                                |                              |                                    | Add Remov                       | /e Finisł | n        |          |        |         |        |      |        |

Click on the **Add** button if you want to add a new connection for the WAN interface. The ATM PVC Configuration screen follows as seen below. The ATM PVC Configuration screen allows you to configure an ATM PVC identifier (VPI and VCI) and select a service category.

| PARADYN                                                                                                    |                                                                                                    |
|----------------------------------------------------------------------------------------------------|----------------------------------------------------------------------------------------------------|
| ADSL C                                                                                                    |                                                                                                    |
|                                                                                                    |                                                                                                    |
| Welcome  Device Info Device Info Advanced Setup Advanced Setup LAN DAT DAT DAT DAT DAT DAT DAT DAT DAT DAT | ATM PVC Configuration<br>This screen allows you to configure an ATM PVC identifier (VPI and VCI) and select a service category. Choose an<br>existing interface by selecting the checkbox to enable it.<br>VPI: [0-255] 0<br>VCI: [32-65535] 35<br>Service Category: UBR Without PCR •                         |
| Management                                                                                                 | Enable Quality Of Service                                                                                                    |
|                                                                                                    | Enabling packet level QoS for a PVC improves performance for selected classes of applications. QoS cannot be set<br>for CBR and Realtime VBR. QoS consumes system resources; therefore the number of PVCs will be reduced. Use<br>Advanced Setup/Quality of Service to assign priorities for the applications. |
|                                                                                                    | Enable Quality Of Service                                                                                                    |
|                                                                                                    | Back Next                                                                                                    |

Zhone 4-Port Wireless Ethernet Router

Find out the following values from your ISP before you change them.

- VPI: Virtual Path Identifier. The valid range is 0 to 255.
- VCI: Virtual Channel Identifier. The valid range is 32 to 65535.
- Service Category: Five classes of traffic are listed-
  - UBR Without PCR (Unspecified Bit Rate without Peak Cell Rate)— UBR service is suitable for applications that can tolerate variable delays and some cell losses. Applications suitable for UBR service include text/data/image transfer, messaging, distribution, and retrieval and also for remote terminal applications such as telecommuting.
  - UBR With PCR (Unspecified Bit Rate with Peak Cell Rate)--
  - CBR (Constant Bit Rate)—used by applications that require a fixed data rate that is continuously available during the connection time. It is commonly used for uncompressed audio and video information such as videoconferencing, interactive audio (telephony), audio / video distribution (e.g. television, distance learning, and pay-per-view), and audio / video retrieval (e.g. video-on-demand and audio library).
  - Non Realtime VBR (*Non-Real-time Variable Bit Rate*)—can be used for data transfers that have critical response-time requirements such as airline reservations, banking transactions, and process monitoring.
  - **Realtime VBR** (*Real-time Variable Bit Rate*)—used by time-sensitive applications such as real-time video. Rt-VBR service allows the network more flexibility than CBR.

#### Connection Type

This screen shows the below types of network protocols and encapsulation modes-

- PPP over ATM (PPPoA)
- PPP over Ethernet (PPPoE)
- MAC Encapsulation Routing (MER)
- IP over ATM (IpoA)
- Bridging

Select the mode that your ISP has instructed you to use and click on Next.

| PARADY                                         | ΝE°                                                                                                    |
|------------------------------------------------|----------------------------------------------------------------------------------------------------|
| ADSL                                           | GPE                                                                                                    |
| Welcome                                        | Connection Type                                                                                                    |
| Device Info     Quick Setup     Advanced Setup | Select the type of network protocol and encapsulation mode over the ATM PVC that your ISP has instructed you to use.<br>Note that 802.1q VLAN tagging is only available for PPPOE, MER and Bridging. |
| Diagnostics                                    | C PPP over ATM (PPPoA)                                                                                                    |
|                                                | C PPP over Ethernet (PPPoE)                                                                                                    |
|                                                | C MAC Encapsulation Routing (MER)                                                                                                    |
|                                                | C IP over ATM (IPoA)                                                                                                    |
|                                                | C Bridging                                                                                                    |
|                                                | Encapsulation Mode                                                                                                    |
|                                                | Enable 802.1q                                                                                                    |
|                                                | Back Next                                                                                                    |

After you click on **Next**, the below screen appears allowing you disable the bridge service if desired.

| PARADY                                                                                           | NE°<br>GPE                                                          |                                                          |
|--------------------------------------------------------------------------------------------------|---------------------------------------------------------------------|----------------------------------------------------------|
| Welcome<br>Device Info<br>Quick Setup<br>Advanced Setup<br>Wireless<br>Diagnostics<br>Management | <b>Unselect the check</b><br>Enable Bridge Service<br>Service Name: | box below to disable this WAN service<br>:  P<br>br_0_35 |
|                                                                                                  |                                                                     | Back Next                                                |

When the settings are complete, the next screen shows a **WAN Setup - Summary** screen displaying the WAN configurations made. Click on **Save** to save the settings.

| PARADYN                                           | *                                             |                                           |                                                                                                    |
|---------------------------------------------------|-----------------------------------------------|-------------------------------------------|----------------------------------------------------------------------------------------------------|
| ADSL CP                                           |                                               | _                                         |                                                                                                    |
|                                                   |                                               |                                           |                                                                                                    |
| Welcome  Device Info  Cuick Setup  Advanced Setup | WAN Setup - Summ<br>Make sure that the se     | a <b>ry</b><br>ttings below mate          | th the settings provided by your ISP.                                                                                     |
|                                                   | VPI / VCI:                                    | 0 / 35                                    |                                                                                                    |
| ⊞- <mark>`</mark> Management                      | Connection Type:                              | Bridge                                    |                                                                                                    |
|                                                   | Service Name:                                 | br_0_35                                   |                                                                                                    |
|                                                   | Service Category:                             | UBR                                       |                                                                                                    |
|                                                   | IP Address:                                   | Not Applicable                            |                                                                                                    |
|                                                   | Service State:                                | Enabled                                   |                                                                                                    |
|                                                   | NAT:                                          | Disabled                                  |                                                                                                    |
|                                                   | Firewall:                                     | Disabled                                  |                                                                                                    |
|                                                   | IGMP Multicast:                               | Not Applicable                            |                                                                                                    |
|                                                   | Quality Of Service:                           | Disabled                                  |                                                                                                    |
|                                                   | Click "Save" to save the NOTE: You need to re | nese settings. Clic<br>boot to activate t | k "Back" to make any modifications.<br>nis WAN interface and further configure services over this interface.<br>Back Save |

After the settings are saved, the below screen will follow displaying the WAN settings that you made with the option to **Add** or **Remove** any of the connections that you have made. When satisfied with the settings click on the **Finish** button.

| PARAD                                                          | (NE°<br>GPE                         |                                 |                              |                                    |                                 |           |          |          |        |         |        |      |        |
|----------------------------------------------------------------|-------------------------------------|---------------------------------|------------------------------|------------------------------------|---------------------------------|-----------|----------|----------|--------|---------|--------|------|--------|
| Welcome<br>Device Info<br>Quick Setup<br>Chiveless<br>Wireless | WAN Setu<br>Choose Ad<br>Choose Fir | <b>ip</b><br>d, Edit<br>nish to | , or Remove<br>apply the cha | to configure WA<br>anges and reboo | N interfaces.<br>It the system. |           |          |          |        |         |        |      |        |
| ⊡ Diagnostics<br>⊞-                                            | VPI/VCI                             | Con.<br>ID                      | Category                     | Service                            | Interface                       | Protocol  | IGMP     | QoS      | VlanId | State   | Remove | Edit | Action |
|                                                                | 0/35                                | 1                               | UBR                          | br_0_35                            | nas_0_35                        | Bridge    | N/A      | Disabled | N/A    | Enabled |        | Edit |        |
|                                                                | 3/38                                | 1                               | UBR                          | pppoa_3_38_1                       | ppp_3_38_1                      | PPPoA     | Disabled | Disabled | N/A    | Enabled |        | Edit | Up     |
|                                                                |                                     |                                 |                              |                                    | Add Remov                       | /e Finisł | 1        |          |        |         |        |      |        |

After selecting the **Finish** button, the below screen will appear. At this point, the router will reboot to save the changes made.

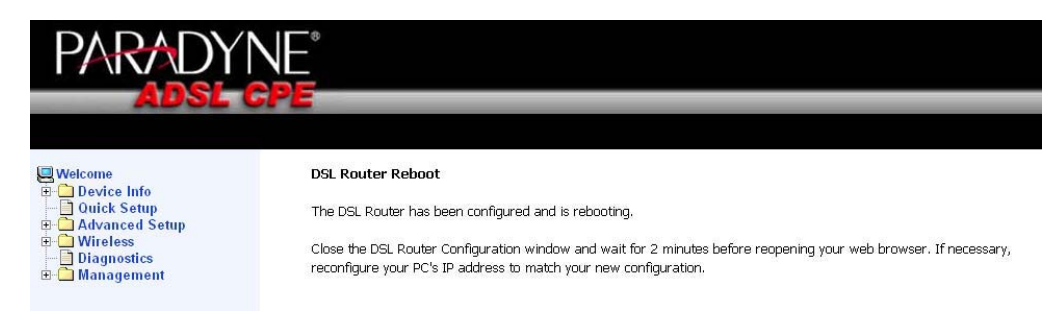

Zhone 4-Port Wireless Ethernet Router User Manual Version 1.0 Document #: BD-ZU0011-10

## LAN Local Area Network (LAN) Setup

You can configure the DSL Router IP address and Subnet Mask for the LAN interface to correspond to your LAN's IP Subnet. If you want the DHCP server to automatically assign IP addresses, then enable the DHCP server and enter the range of IP addresses that the DHCP server can assign to your computers. Disable the DHCP server if you would like to manually assign IP addresses. Click on **Next** to continue. The **Save** button only saves the LAN configuration data, but does not apply the configurations. Select the **Save/Reboot** button to save the LAN configurations.

| PARADYN                                                                                                    |                                                                                                    |
|----------------------------------------------------------------------------------------------------|----------------------------------------------------------------------------------------------------|
| ADSL G                                                                                                    |                                                                                                    |
| Welcome Outck Setup Outck Setup Outck Setup Outck Setup Outck Setup Outck Setup Outck Setup Outck Setup Outck Setup Outck Setup Outck Setup Outck Setup Outck Outck Setup Outck Outck Out | Local Area Network (LAN) Setup         Configure the DSL Router IP Address and Subnet Mask for LAN interface. Save button only saves the LAN configuration data and reboots the router to make the new configuration effective.         IP Address:       192.168.1.1         Subnet Mask:       255.255.255.0         Enable DHCP Server       Enable DHCP Server         Start IP Address:       192.168.1.2         End IP Address:       192.168.1.254         Leased Time (hour): 24       24 |

Save Save/Reboot

#### Ethernet Mode

Ethernet mode allows you to select the speed of your Ethernet connection. Modes include—auto, 100 full, 100 half, 10 full and 10 half. If you select "auto" then the router will use the common mode that all the connected interfaces can operate at.

| nood    | Status              |
|---------|---------------------|
| peeu    | 100Mbps Full Duploy |
| auto    | Disconnected        |
| auto 💌  | Disconnected        |
| auto 💌  | Disconnected        |
| Save/Aj | pply                |
|         |                     |

If you enable NAT (Network Address Translation), you can configure the Virtual Server, Port Triggering, and DMZ Host.

#### **Virtual Servers**

A virtual server allows you to direct incoming traffic from the WAN side to a specific IP address on the LAN side. The following figure shows the screen that allows you to configure your virtual server(s). Click on the **Add** button to configure a virtual server.

| PARADYN<br>Adsl gf                                                                                                    | E°<br>E                                                                 |                                                                                       |                                                        |                                                   |                                                                   |                                                      |                                                                |                                      |
|----------------------------------------------------------------------------------------------------|-------------------------------------------------------------------------|---------------------------------------------------------------------------------------|--------------------------------------------------------|---------------------------------------------------|-------------------------------------------------------------------|------------------------------------------------------|----------------------------------------------------------------|--------------------------------------|
| Welcome<br>Device Info<br>Quick Setup<br>Advanced Setup<br>LAN<br>NAT<br>Device Info<br>Advanced Setup<br>NAT<br>Device Info<br>Advanced Setup<br>Device Info<br>Advanced Setup<br>Device Info<br>Advanced Setup<br>Device Info<br>Advanced Setup<br>Device Info<br>Advanced Setup<br>Device Info<br>Advanced Setup<br>Device Info<br>Advanced Setup<br>Device Info<br>Advanced Setup<br>Device Info<br>Advanced Setup<br>Device Info<br>Advanced Setup<br>Device Info<br>Device Info<br>D | NAT Virtual Servinternal servinternal servinto be convector configured. | tual Servers Set<br>ver allows you to d<br>ver with a private<br>rrted to a different | up<br>irect incoming<br>IP address on<br>port number u | traffic from th<br>the LAN side.<br>sed by the se | ne WAN side (ide<br>The internal port<br>rver on the LAN s<br>Add | ntified by prot<br>: is required or<br>side. A maxim | ocol and external<br>nly if the external<br>um of 32 entries ( | port) to the<br>port needs<br>can be |
| DM2 Host     ALG     ALG     Gality of Service     Routing     DNS     DNS     Port Mapping     DPSec     Certificate                                                                                                    | Server<br>Name                                                          | External Port<br>Start                                                                | External<br>Port End                                   | Protocol                                          | Internal Port<br>Start                                            | Internal<br>Port End                                 | Server IP<br>Address                                           | Remove                               |
| ⊕ Wireless<br>  Diagnostics<br>⊕ Management                                                                                                    |                                                                         |                                                                                       |                                                        |                                                   |                                                                   |                                                      |                                                                |                                      |

Zhone 4-Port Wireless Ethernet Router

Select the virtual server from the drop-down list and complete the server IP address, then click on the **Save / Apply** button.

| PARADYNE                                                                                                    | -<br>-                                                                                                    |                                                                                                    |                                                        |                                    |                                                                          |                                                                     |                                                           |
|----------------------------------------------------------------------------------------------------|----------------------------------------------------------------------------------------------------|----------------------------------------------------------------------------------------------------|--------------------------------------------------------|------------------------------------|--------------------------------------------------------------------------|---------------------------------------------------------------------|-----------------------------------------------------------|
| ADSL CPI                                                                                                    |                                                                                                    | _                                                                                                    | _                                                      | _                                  | _                                                                        | _                                                                   |                                                           |
|                                                                                                    |                                                                                                    |                                                                                                    |                                                        |                                    |                                                                          |                                                                     |                                                           |
| Welcome Device Info Quick Setup Quick Setup Quick Set | NAT Virtual Server<br>Select the service name<br>to the specified server.<br>End" normally and w<br>modified.<br>Remaining number of<br>Server Name:<br>© Select a Service:<br>© Custom Server:<br>Server JP Address: | rs<br>e, and enter the se<br>NOTE: The "Inter<br>ill be the same as<br>f entries that can<br>Select One<br>192.168.1. | rver IP add<br>nal Port E<br>s the "Inte<br>n be confi | fress :<br>End" (<br>ernal<br>gure | and click "Save/Apply<br>cannot be changed<br>Port Start" or "Ex<br>d:32 | " to forward IP pack<br>I. It is the same as<br>ternal Port End" if | ets for this service<br>• "External Port<br>either one is |
| E Certificate                                                                                                    |                                                                                                    |                                                                                                    |                                                        | Save                               | e/Apply                                                                  |                                                                     |                                                           |
| Diagnostics                                                                                                    | External Port Start                                                                                                    | xternal Port End                                                                                                    | Protoc                                                 | ol                                 | internal Port Start                                                      | Internal Port End                                                   |                                                           |
| <b>⊞</b> Management                                                                                                    |                                                                                                    |                                                                                                    | TCP                                                    | -                                  |                                                                          |                                                                     |                                                           |
|                                                                                                    |                                                                                                    |                                                                                                    | TCP                                                    | -                                  |                                                                          |                                                                     |                                                           |
|                                                                                                    |                                                                                                    |                                                                                                    | TCP                                                    | •                                  |                                                                          |                                                                     |                                                           |
|                                                                                                    |                                                                                                    |                                                                                                    | TCP                                                    | -                                  |                                                                          |                                                                     |                                                           |
|                                                                                                    |                                                                                                    |                                                                                                    | TCP                                                    | -                                  |                                                                          |                                                                     |                                                           |
|                                                                                                    |                                                                                                    |                                                                                                    | TCP                                                    | •                                  |                                                                          |                                                                     |                                                           |
|                                                                                                    |                                                                                                    |                                                                                                    | TCP                                                    | •                                  |                                                                          |                                                                     |                                                           |
|                                                                                                    |                                                                                                    |                                                                                                    | TCP                                                    | •                                  |                                                                          |                                                                     |                                                           |
|                                                                                                    |                                                                                                    |                                                                                                    | TCP                                                    | •                                  |                                                                          |                                                                     |                                                           |
|                                                                                                    |                                                                                                    |                                                                                                    | TCP                                                    | •                                  |                                                                          |                                                                     |                                                           |
|                                                                                                    |                                                                                                    |                                                                                                    | TCP                                                    | •                                  |                                                                          |                                                                     |                                                           |
|                                                                                                    |                                                                                                    |                                                                                                    | TCP                                                    | •                                  |                                                                          |                                                                     |                                                           |
|                                                                                                    |                                                                                                    |                                                                                                    |                                                        | Save                               | e/Apply                                                                  |                                                                     |                                                           |

The following screen appears after you save your selection. To add additional virtual servers, click on the **Add** button. If you need to remove any of the server names, select the check box and click on the **Remove** button.

|                                                                                        | NE <sup>°</sup><br>Pe                                                         |                                                                                  |                                                      |                                                                      |                                                               |                                                       |                                                                |                                      |
|----------------------------------------------------------------------------------------|-------------------------------------------------------------------------------|----------------------------------------------------------------------------------|------------------------------------------------------|----------------------------------------------------------------------|---------------------------------------------------------------|-------------------------------------------------------|----------------------------------------------------------------|--------------------------------------|
| Welcome Device Info Ouick Setup Advanced Setup LAN LAN Virtual Servers Port Triagering | NAT Virtu<br>Virtual Server<br>internal serve<br>to be convert<br>configured. | al Servers Setu<br>allows you to dim<br>with a private IF<br>ad to a different p | p<br>ect incoming t<br>address on t<br>ort number us | raffic from th<br>ne LAN side. <sup>-</sup><br>ied by the ser<br>Add | e WAN side (id<br>The internal po<br>ver on the LAN<br>Remove | entified by prot<br>rt is required o<br>side. A maxim | ocol and external<br>nly if the external<br>um of 32 entries ( | port) to the<br>port needs<br>tan be |
| ALG                                                                                    | Server<br>Name                                                                | External Port<br>Start                                                           | External<br>Port End                                 | Protocol                                                             | Internal<br>Port Start                                        | Internal<br>Port End                                  | Server IP<br>Address                                           | Remove                               |
| B C DNS<br>ADSL                                                                        | MSN<br>Messenger                                                              | 6891                                                                             | 6901                                                 | TCP                                                                  | 6891                                                          | 6901                                                  | 192.168.1.5                                                    |                                      |
| Port Mapping<br>IPSec<br>B-C Certificate                                               | MSN<br>Messenger                                                              | 1863                                                                             | 1963                                                 | тср                                                                  | 1863                                                          | 1963                                                  | 192.168.1.5                                                    |                                      |
| Wireless     Diagnostics     Management                                                | MSN<br>Messenger                                                              | 1863                                                                             | 1863                                                 | UDP                                                                  | 1863                                                          | 1863                                                  | 192.168.1.5                                                    |                                      |
|                                                                                        | MSN<br>Messenger                                                              | 5190                                                                             | 5190                                                 | UDP                                                                  | 5190                                                          | 5190                                                  | 192.168.1.5                                                    |                                      |
|                                                                                        | MSN<br>Messenger                                                              | 6901                                                                             | 6901                                                 | UDP                                                                  | 6901                                                          | 6901                                                  | 192.168.1.5                                                    |                                      |

# Port Triggering

Click on the Add button to add Port Triggering to your Internet application.

| PARADYN                                                                                                    | -                                                                                                    |                                                                |                                   |                                                 |                                                          |                                             |                                      |                                                                 |                                                                                  |
|----------------------------------------------------------------------------------------------------|----------------------------------------------------------------------------------------------------|----------------------------------------------------------------|-----------------------------------|-------------------------------------------------|----------------------------------------------------------|---------------------------------------------|--------------------------------------|-----------------------------------------------------------------|----------------------------------------------------------------------------------|
| ADSL CP                                                                                                    | 5                                                                                                    | _                                                              | _                                 | _                                               | _                                                        | _                                           | _                                    | _                                                               | _                                                                                |
|                                                                                                    |                                                                                                    |                                                                |                                   |                                                 |                                                          |                                             |                                      |                                                                 |                                                                                  |
| ₩elcome<br>⊕ Device Info                                                                                                    | NAT Port Triggering Setup                                                                                                    |                                                                |                                   |                                                 |                                                          |                                             |                                      |                                                                 |                                                                                  |
| Ourick Setup     Advanced Setup     WAN     LAN     Ourick Setup     WAN     DAT     Ourick Setup     DAT     Ourick Setup     DAT     DAT     DAT     DAT     DAT | Some applications require that spe<br>Trigger dynamically opens up the '<br>connection to a remote party using<br>establish new connections back to t<br>be configured. | cific ports in<br>Open Ports'<br>the 'Trigger<br>the applicati | the Rou<br>in the fir<br>ing Port | uter's f<br>rewall<br>ts'. The<br>le LAN<br>Add | irewall be o<br>when an ap<br>Router all<br>side using f | pened f<br>plication<br>ows the<br>the 'Ope | or acc<br>n on th<br>remot<br>n Port | ess by the re<br>le LAN initiat<br>e party from<br>s'. A maximi | emote parties. Port<br>es a TCP/UDP<br>I the WAN side to<br>um of 32 entries can |
| B D Firewall                                                                                                    | Application                                                                                                    | Tri                                                            | gger                              |                                                 | 0                                                        | lpen                                        |                                      | Remove                                                          |                                                                                  |
| Quality of Service     Routing                                                                                                    | Name                                                                                                    | Protocol                                                       | Port R                            | ange                                            | Protocol                                                 | Port R                                      | ange                                 |                                                                 |                                                                                  |
| DNS     ADSL     Port Mapping     DIPSec     Certificate     Wireless     Diagnostics                                                                              |                                                                                                    |                                                                | Start                             | End                                             |                                                          | Start                                       | End                                  |                                                                 |                                                                                  |

The below screen appears when you click on **Add** allowing you to select the application that you want to set the port settings for. After a selection has been made, click on the **Save / Apply** button.

| PARADYN                                                                                                    |                                                                                                    |                                                                                                    |
|----------------------------------------------------------------------------------------------------|----------------------------------------------------------------------------------------------------|----------------------------------------------------------------------------------------------------|
| ADSL G                                                                                                    | PE                                                                                                    |                                                                                                    |
| Welcome<br>Device Info<br>Quick Setup<br>Advanced Setup<br>Device NAT<br>Divitual Servers<br>Device NAT<br>Divitual Servers<br>DAT Triggering<br>DMZ Host<br>Ad G<br>Firewall<br>DNS<br>ADSL<br>Port Mapping<br>DNS<br>ADSL<br>Port Mapping<br>Diagnostics<br>Management | NAT Port Triggering Some applications such as games, video conferencing, remote access applications ports in the Router's frewall be opened for access by the applications. You can screen by selecting an existing application or creating your own (Custom applicated Remaining number of entries that can be configured:32 Application Name: | ons and others require that specific<br>configure the port settings from this<br>ation)and click "Save/Apply" to add it. |
| 1                                                                                                    |                                                                                                    |                                                                                                    |

The below screen appears after you save your selections. You will be able to add or remove selections made by clicking on the **Add** and **Remove** buttons.

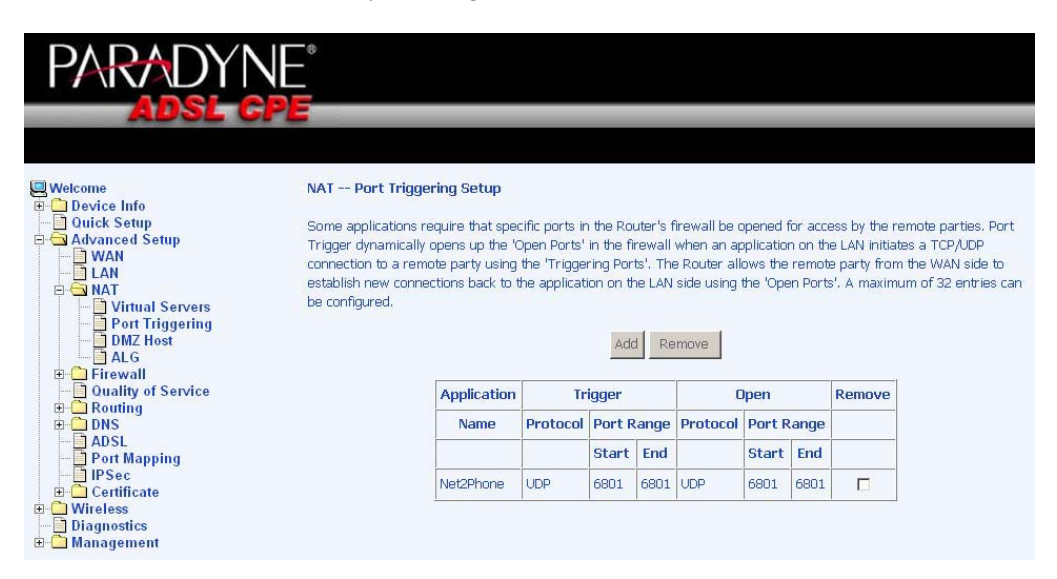

#### DMZ Host

You can define the IP address of the DMZ Host on this screen. Enter the IP address and click on **Save / Apply**.

| PARADYN                                                                                                    |                                                                                                    |
|----------------------------------------------------------------------------------------------------|----------------------------------------------------------------------------------------------------|
| ADSL C                                                                                                    | PE                                                                                                    |
| Welcome  Device Info  Quick Setup Advanced Setup Van LAN Virtual Servers DMZ Host ALG Cuality of Service Routing DNS DNS DNS DNS DNS DNS DNS DNS DNS DNS | NAT DM2 Host         The DSL router will forward IP packets from the WAN that do not belong to any of the applications configured in the Virtual Servers table to the DM2 host computer.         Enter the computer's IP address and click "Apply" to activate the DM2 host.         Clear the IP address field and click "Apply" to deactivate the DM2 host.         DM2 Host IP Address: |
|                                                                                                    |                                                                                                    |

## ALG

ALG, Application Layer Gateway can be used to allow firewall traversal with SIP. To enable voice packets to successfully pass through firewalls and NATs, click on the *SIP enabled* checkbox.

| PARADYN                                         | лЕ°                   |            |
|-------------------------------------------------|-----------------------|------------|
| ADSL C                                          | PE                    |            |
|                                                 |                       |            |
| Welcome                                         | ALG                   |            |
| → Quick Setup<br>→ Advanced Setup<br>→ → WAN    | Select the ALG below. |            |
|                                                 | SIP Enabled           |            |
| Port Triggering<br>DMZ Host                     |                       | Save/Apply |
| ALG     ALG     Firewall     Quality of Service |                       |            |
| Routing     DNS     ADSL                        |                       |            |
| Port Mapping<br>IPSec<br>II-Certificate         |                       |            |
| Wireless     Diagnostics                        |                       |            |
| m in management                                 |                       |            |

#### Firewall

### IP Filtering—Outgoing

The outgoing filter will block the LAN traffic from entering the WAN side. Click on the **Add** button to create filters.

|                                                                                                    | _           |             |                                |                 |                                          |                 |          |
|----------------------------------------------------------------------------------------------------|-------------|-------------|--------------------------------|-----------------|------------------------------------------|-----------------|----------|
| ADSL CPE                                                                                                    |             | _           |                                | _               |                                          |                 | _        |
|                                                                                                    |             |             |                                |                 |                                          |                 |          |
| Welcome                                                                                                    | Outgoing    | IP Filterin | g Setup                        |                 |                                          |                 |          |
| Quick Setup     Advanced Setup                                                                                                    | By default, | all outgoin | g IP traffic from LAN is allow | ed, but some IF | <sup>p</sup> traffic can be <b>BLOCK</b> | D by setting up | filters. |
|                                                                                                    | Name        | Protocol    | Source Address / Mask          | Source Port     | Dest. Address / M                        | ask Dest. Port  | Remove   |
| Articewall     Display and the second second s |             |             |                                | Add             |                                          |                 |          |
| Kouling     DNS     DNS     Pott Mapping     Pisec     B: Certificate     Wireless     Diagnostics                                                                                                    |             |             |                                |                 |                                          |                 |          |

The below screen will appear when you click on **Add**. Input the filter name, source information (from the LAN side), and destination information (from the WAN side). Then click on **Save / Apply**.

| PARADYN                                                            |                                                                                                    |  |  |  |  |  |  |  |
|--------------------------------------------------------------------|----------------------------------------------------------------------------------------------------|--|--|--|--|--|--|--|
| ADSL C                                                             |                                                                                                    |  |  |  |  |  |  |  |
|                                                                    |                                                                                                    |  |  |  |  |  |  |  |
| Welcome                                                            | Add IP Filter Outgoing                                                                                                    |  |  |  |  |  |  |  |
| Quick Setup Advanced Setup UNAN LAN NAT                            | The screen allows you to create a filter rule to identify outgoing IP traffic by specifying a new filter name and at least<br>one condition below. All of the specified conditions in this filter rule must be satisfied for the rule to take effect. Click<br>'Save/Apply' to save and activate the filter. |  |  |  |  |  |  |  |
| □ □ NAT<br>□ □ □ Firewall<br>□ □ □ □ □ □ □ □ □ □ □ □ □ □ □ □ □ □ □ | Filter Name:                                                                                                    |  |  |  |  |  |  |  |
| Outgoing                                                           | Protocol:                                                                                                    |  |  |  |  |  |  |  |
| MAC Filtering                                                      | Source IP address:                                                                                                    |  |  |  |  |  |  |  |
| Quality of Service                                                 | Source Subnet Mask:                                                                                                    |  |  |  |  |  |  |  |
| ⊕- □ Routing     ⊕- □ DNS                                          | Source Port (port or port:port):                                                                                                    |  |  |  |  |  |  |  |
| ADSL                                                               | Destination IP address:                                                                                                    |  |  |  |  |  |  |  |
| - D IPSec                                                          | Destination Subnet Mask:                                                                                                    |  |  |  |  |  |  |  |
| Certificate     Wireless                                           | Destination Port (port or port:port):                                                                                                    |  |  |  |  |  |  |  |
| Diagnostics<br>Management                                          | Save/Apply                                                                                                    |  |  |  |  |  |  |  |

The following screen appears when you **Save / Apply** the IP filter. The screen lists the IP filters that were added from the previous screen. To change your settings, click on the **Add** or **Remove** buttons. The Remove button appears only when you have an existing IP filter already set up.

| PARADYN                                                                                                    | Ē                       |             |                                           |                 |                                 |                 |         |
|----------------------------------------------------------------------------------------------------|-------------------------|-------------|-------------------------------------------|-----------------|---------------------------------|-----------------|---------|
| ADSL CP                                                                                                    | E                       | -           |                                           | -               | -                               | -               |         |
| Welcome<br>Device Info<br>Quick Setup<br>Advanced Setup                                                                                                    | Outgoing<br>By default, | IP Filterin | g Setup<br>g IP traffic from LAN is allow | ed, but some IF | traffic can be <b>BLOCKED</b> b | iy setting up f | ìlters. |
|                                                                                                    | Name                    | Protocol    | Source Address / Mask                     | Source Port     | Dest. Address / Mask            | Dest. Port      | Remove  |
|                                                                                                    | Test                    | TCP/UDP     | 192.168.10.1                              |                 | 192.185.15.1                    |                 |         |
| PF Filtering     Outgoing     Outgoing     MAC Filtering     Parental Control     Ouality of Service     Ouality of Service     DNS     ADSL     Port Mapping     IPSec     Octrificate     Wireless     Oiagnostics     Management |                         |             |                                           | Add Remov       | e                               |                 |         |

# IP Filtering-Incoming

Incoming IP filter filters the WAN traffic to the LAN side. Click on the **Add** button to add incoming filter settings.

| PARADYNE                                                                                                    | -                                                                                                    |             |            |                          |                |                         |               |        |  |  |
|----------------------------------------------------------------------------------------------------|----------------------------------------------------------------------------------------------------|-------------|------------|--------------------------|----------------|-------------------------|---------------|--------|--|--|
|                                                                                                    | Incomi                                                                                                    | ag ID filta | ving Cotur |                          | -              | -                       | -             | -      |  |  |
| Welcome Outick Setup Outick Setup Outick Setup Outick Name Outick Setup Outick Setup Outick Set | Recomming IP Intering Secup<br>By default, all incoming IP traffic from WAN is blocked when the firewall is enabled, but some IP traffic can be<br>ACCEPTED by setting up filters. |             |            |                          |                |                         |               |        |  |  |
|                                                                                                    | Name                                                                                                    | VPI/VCI     | Protocol   | Source Address /<br>Mask | Source<br>Port | Dest. Address /<br>Mask | Dest.<br>Port | Remove |  |  |
| Outgoing     Incoming     Outgoing     MAC Filtering     Outling     Parental Control     Outling of Service     Outgoing     ODN     ONS     ONS     ONS     Ott Mapping     OFSec     Octrificate     Oiagnostics     Management                                                                                                    |                                                                                                    |             |            |                          | Add            |                         |               |        |  |  |

Enter a filter name, information about the source address (from the WAN side), and information about the destination address (to the LAN side). Select the protocol and WAN interface, then click on **Save/Apply** to add the setting.

You can view and delete the incoming filter settings from this screen.

| PARADYN                                                                                                    | IE <sup>®</sup>                                                                                                    |
|----------------------------------------------------------------------------------------------------|----------------------------------------------------------------------------------------------------|
| ADSL C                                                                                                    |                                                                                                    |
| Welcome  Advanced Setup  Advanced Setup  Advan | Add IP Filter Incoming         The screen allows you to create a filter rule to identify incoming IP traffic by specifying a new filter name and at least one condition below. All of the specified conditions in this filter rule must be satisfied for the rule to take effect. Click 'save/Apply' to save and activate the filter.         Filter Name: |
|                                                                                                    | Save/Apply                                                                                                    |

## **MAC Filtering**

MAC filtering can forward or block traffic by MAC address. You can change the policy or add settings to the MAC filtering table using the MAC Filtering Setup screen.

| PARADYN                                                                                                    | *                                                                                                    |                                               |             |                      |            |                 |        |  |  |
|----------------------------------------------------------------------------------------------------|----------------------------------------------------------------------------------------------------|-----------------------------------------------|-------------|----------------------|------------|-----------------|--------|--|--|
| ADSL CP                                                                                                    | 5                                                                                                    | _                                             | _           | _                    | _          | _               |        |  |  |
| Welcome                                                                                                    | MAC Filtering                                                                                                    | Setup                                         |             |                      |            |                 |        |  |  |
| Device Info     Ouick Setup     WAN     Device Setup     WAN     Device Info     LAN     NAT                 | MAC Filtering (                                                                                                    | tering Global Policy: FDRWARDED Change Policy |             |                      |            |                 |        |  |  |
| Firewall     Filewall     Outgoing     Incoming     MAC Filtering     MAC Filtering     Descented            | MAC Filtering is only effective on ATM PVCs configured in Bridge mode. FORWARDED means that all MAC layer<br>frames will be FORWARDED except those matching with any of the specified rules in the following table. BLOCKED<br>means that all MAC layer frames will be BLOCKED except those matching with any of the specified rules in the<br>following table. |                                               |             |                      |            |                 |        |  |  |
| - Quality of Service                                                                                         | Choose Add or                                                                                                    | Remove to                                     | configure N | MAC filtering rules. |            |                 |        |  |  |
| Routing     DNS                                                                                              |                                                                                                    | VPI/VCI                                       | Protocol    | Destination MAC      | Source MAC | Frame Direction | Remove |  |  |
| ADSL     Port Mapping     Port Mapping     Pisec     Certificate     Wireless     Diagnostics     Management |                                                                                                    |                                               |             | 2                    | Add        |                 |        |  |  |

If you click on **Change Policy**, a confirmation dialog allows you to verify your change.

| PARADYNE                                                                                                    |                                                                                                    |  |  |  |  |  |  |  |
|----------------------------------------------------------------------------------------------------|----------------------------------------------------------------------------------------------------|--|--|--|--|--|--|--|
| ADSL CP                                                                                                    |                                                                                                    |  |  |  |  |  |  |  |
|                                                                                                    |                                                                                                    |  |  |  |  |  |  |  |
| ₩elcome<br>⊕ Device Info                                                                                                    | Change MAC Filtering Global Policy                                                                                                    |  |  |  |  |  |  |  |
| Ouick Setup     Advanced Setup     WAN                                                                                                    | WARNING: Changing from one global policy to another will cause all defined rules to be REMOVED<br>AUTOMATICALLY! You will need to create new rules for the new policy. |  |  |  |  |  |  |  |
| ☐ LAN<br>⊕ NAT<br>⊟ Firewall                                                                                                    | Are you sure you want to change MAC Filtering Global Policy from FORWARDED to BLOCKED ?                                                                                |  |  |  |  |  |  |  |
| P Filtering     Outgoing     Incoming     MAC Filtering                                                                                                    | NO YES                                                                                                    |  |  |  |  |  |  |  |
| Quality of Service  Control  Control |                                                                                                    |  |  |  |  |  |  |  |
| ONS     ONS     ONS     ONS     ONS     ONS     ONS     ONS     ONS     ONS                                                                                                    |                                                                                                    |  |  |  |  |  |  |  |
|                                                                                                    |                                                                                                    |  |  |  |  |  |  |  |
| 🖻 🦰 Management                                                                                                    |                                                                                                    |  |  |  |  |  |  |  |

If you want to add a setting to the MAC filtering table, enter the Source and Destination MAC address, and select protocol type, frame direction, and WAN interface. Then click on **Save / Apply** to save it.

| PARADYN                                        |                                                                                                    |
|------------------------------------------------|----------------------------------------------------------------------------------------------------|
| ADSL CP                                        |                                                                                                    |
|                                                |                                                                                                    |
| Welcome                                        | Add MAC Filter                                                                                                    |
| Device Info     Quick Setup     Advanced Setup | Create a filter to identify the MAC layer frames by specifying at least one condition below. If multiple conditions are<br>specified, all of them take effect. Click "Apply" to save and activate the filter. |
|                                                | Protocol Type:                                                                                                    |
| E G Firewall                                   | Destination MAC Address:                                                                                                    |
| Outgoing                                       | Source MAC Address:                                                                                                    |
| MAC Filtering                                  | Frame Direction:                                                                                                    |
| □ Quality of Service     □ Routing     □ DNS   | WAN Interfaces (Configured in Bridge mode only)                                                                                                    |
| ADSL                                           | Select All                                                                                                    |
| - Port Mapping<br>- IPSec<br>B- Certificate    | ✓ br_0_35/nas_0_35                                                                                                    |
| ⊕ Wireless<br>Diagnostics<br>⊕ Management      | Save/Apply                                                                                                    |

After you save the settings, a screen showing the settings will appear. On this screen you will be able to view and delete MAC filtering rules.

#### Parental Control

In a home setting, parents can also restrict the day of the week certain computers can access the router. Click on **Add** to set up the restrictions.

| PARADYN                                                                                                    | Ê             |                           |        |     |               |     |                      |                             |        |               |      |        |
|----------------------------------------------------------------------------------------------------|---------------|---------------------------|--------|-----|---------------|-----|----------------------|-----------------------------|--------|---------------|------|--------|
| ADSL G                                                                                                    | Time of Day R | estrictions -<br>Username | - A ma | Mon | n of 1<br>Tue | Wed | ies ca<br>Thu<br>Rei | an be co<br>Fri Sat<br>move | nfigur | red.<br>Start | Stop | Remove |
| Routing     ADSL     Port Mapping     Pecc     Certificate     Diss     Diss     Diss     Diss     Diss     Diagnostics     Management |               |                           |        |     |               |     |                      |                             |        |               |      |        |

After you click you **Add**, you will see the below screen. You will be able to enter the MAC address of the PC that you wish to place on a time of day restriction. Click on **Save / Apply** to save the settings and to continue.

| PARADYN                                                                                                    | *                                                                                                    |                                                                                                    |
|----------------------------------------------------------------------------------------------------|----------------------------------------------------------------------------------------------------|----------------------------------------------------------------------------------------------------|
| ADSL CP                                                                                                    |                                                                                                    |                                                                                                    |
|                                                                                                    |                                                                                                    |                                                                                                    |
| Welcome                                                                                                    | Time of Day Restriction                                                                                                    |                                                                                                    |
| Ourck Setup     Ourck Setup     Ourck Setup     WAN     LAN     PAT     Firewall     P Filtering     Parental Control     Ourclify of Service     Ourclify of Service | This page adds a time of day i<br>automatically displays the MAC<br>device, click the "Other MAC A<br>address of a Windows-based i<br>User Name<br>© Browser's MAC Address | restriction to a special LAN device connected to the router. The "Browser's MAC Address"<br>address of the LAN device where the browser is running. To restrict another LAN<br>ddress" button and enter the MAC address of the other LAN device. To find out the MAC<br>address of the command prompt window and type "ipconfig /all".<br>D0:07:40:FD:1C:F9 |
| DNS     ADSL     Port Mapping                                                                                                    | C Other MAC Address<br>(IOCOCOCOCOCOC)                                                                                                    |                                                                                                    |
| E Certificate                                                                                                    | Days of the week                                                                                                    | MonTueWedThuFri SatSun                                                                                                    |
| Wireless     Diagnostics                                                                                                    | Click to select                                                                                                    |                                                                                                    |
| 🗄 🦳 Management                                                                                                    | Start Blocking Time (hh:mm)                                                                                                    |                                                                                                    |
|                                                                                                    | End Blocking Time (hh:mm)                                                                                                    |                                                                                                    |
|                                                                                                    |                                                                                                    | Save/Apply                                                                                                    |